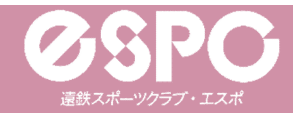

(P2) へ

裏面

### 【スクール】新規会員登録方法①

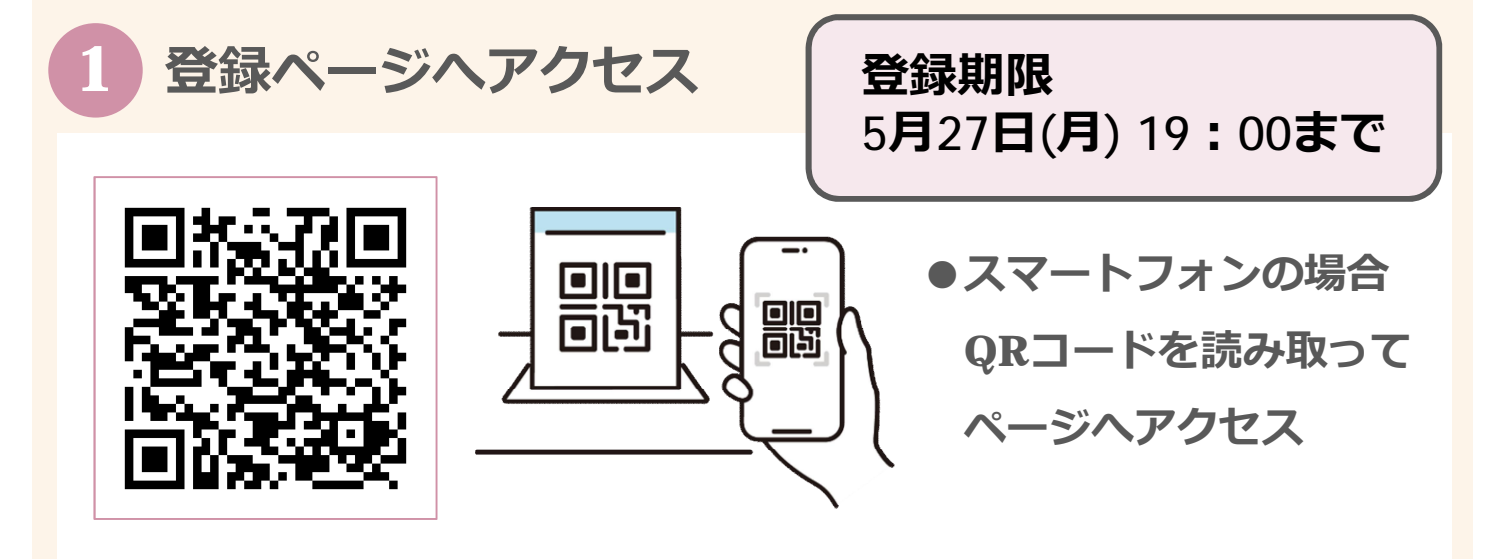

# 必要事項を入力して、「会員登録する」をクリック

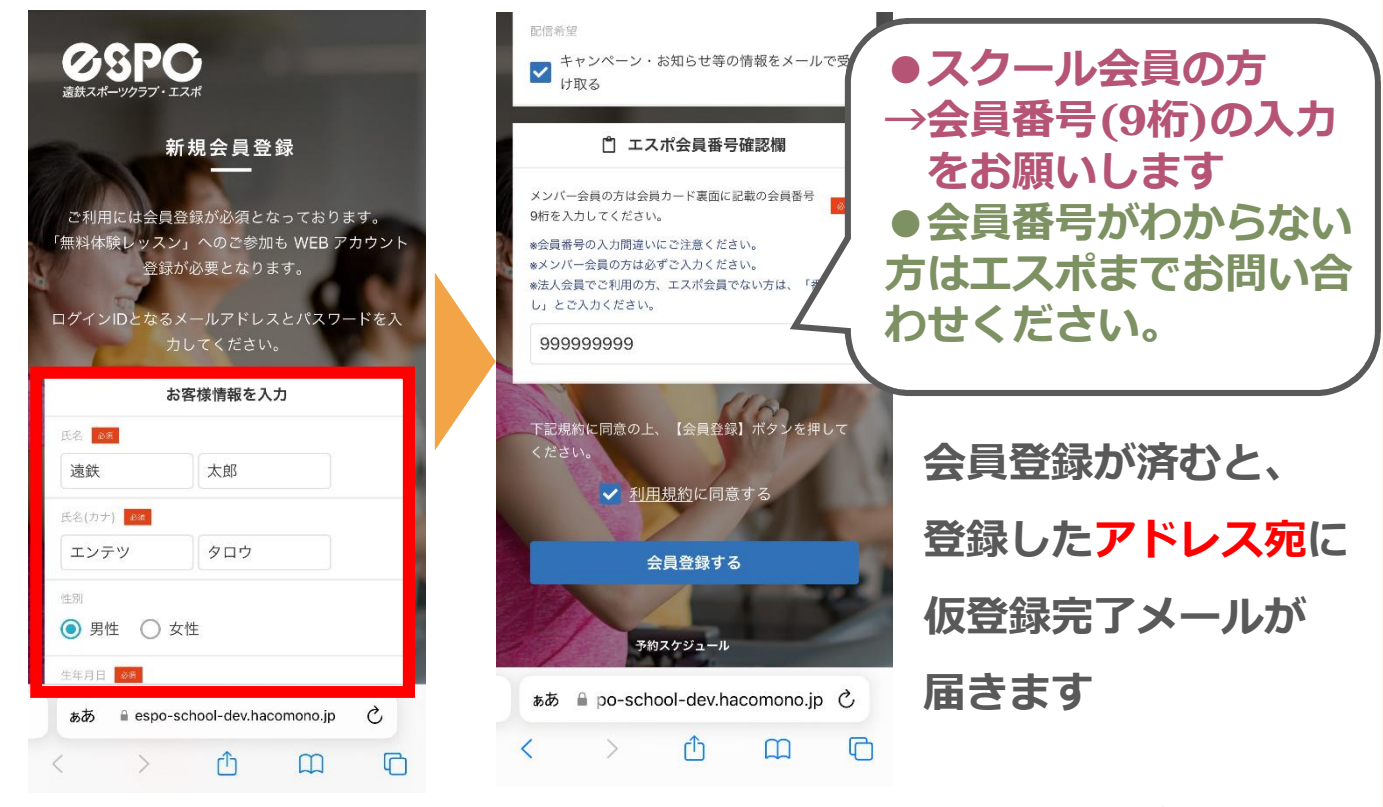

お客様情報には在籍中の「お子様の名前」を入力ください 兄弟姉妹で在籍している場合はおー人目登録後にマイページより追加が可能です 詳しくは「家族アカウント設定方法 (P3)」をご覧ください

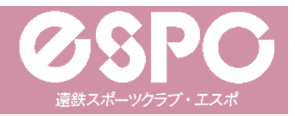

# 【スクール】新規会員登録方法②

# 3 メールのURLをタップし、登録を完了する

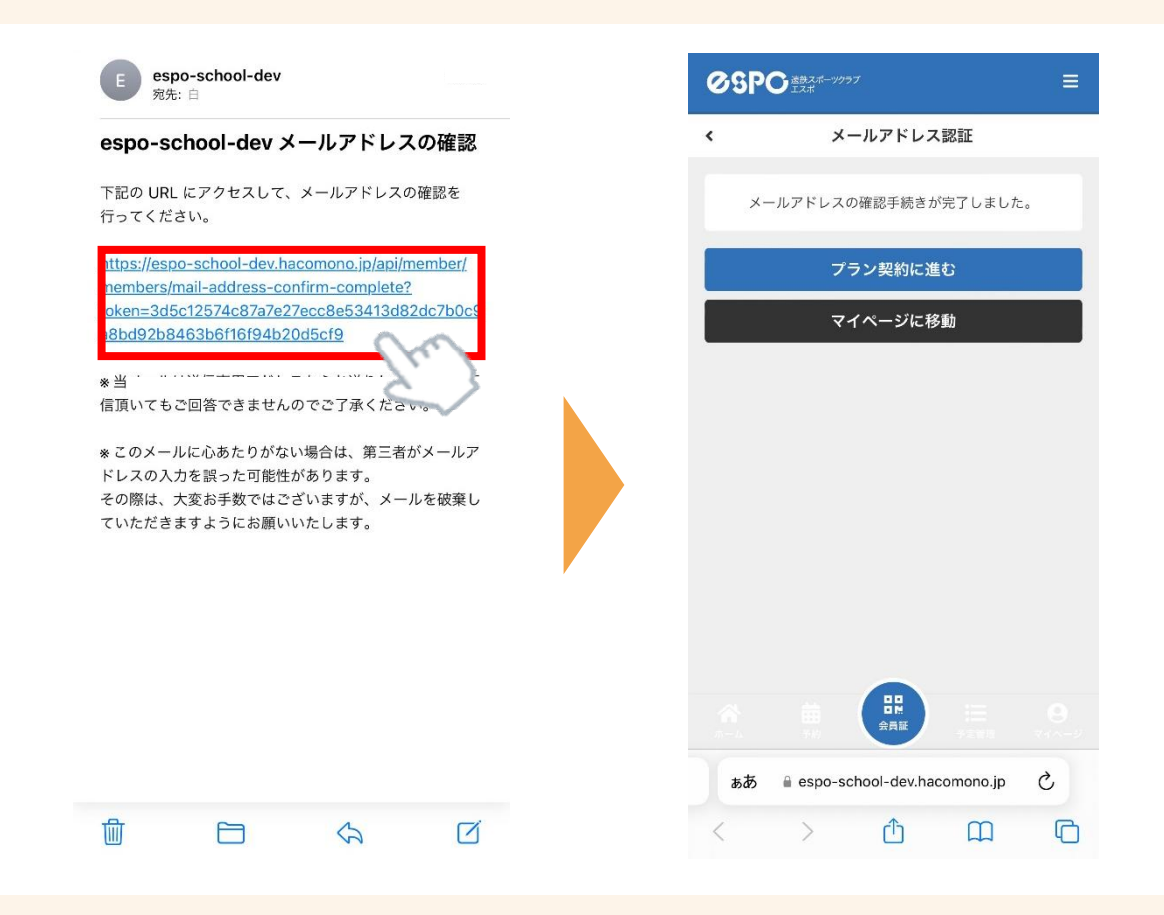

### 4 1名のみ: 仮登録完了 / 兄弟姉妹がいる方: P3へ

1名のみ在籍の場合は、以上で仮登録作業完了です。 本登録作業につきましては、エスポスタッフが行いますので、 本登録完了まで今しばらくお待ちくださいませ。 運用開始は<u>6/1(土)</u>を予定しています。 <u>兄弟姉妹で通われる場合は</u> 家族アカウント設定 (P3)へお進みください。

2

家族設定(P3)

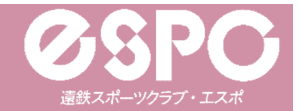

裏面(P4)へ

### 【スクール】家族アカウント設定方法①

# 1 マイページを開き「家族アカウント設定」をクリック

| の、日口の 連載スポーツクラブ                                                                                                    |                                     |                                                                                                    |                                                                                                    |          |
|----------------------------------------------------------------------------------------------------|-------------------------------------|----------------------------------------------------------------------------------------------------|----------------------------------------------------------------------------------------------------|----------|
|                                                                                                    | =                                   | 保有している予約                                                                                                    | 審利                                                                                                    |          |
| <b>遠鉄 太郎</b><br>espo@entetsu.co.jp                                                                                                    |                                     | チケット                                                                                                    |                                                                                                    | >        |
| 🛃 プランを契約する                                                                                                    |                                     | 購入・利用履歴                                                                                                    |                                                                                                    | -        |
|                                                                                                    | 2                                   | アカウント設定                                                                                                    |                                                                                                    | •        |
| チケット購入 実                                                                                                    | 段約管理                                | プロフィール確認                                                                                                    | ・変更                                                                                                    | ,        |
| 保有している予約権利                                                                                                    |                                     | パスワード変更                                                                                                    |                                                                                                    | >        |
| チケット                                                                                                    | >                                   | メールアドレス変                                                                                                    | 更                                                                                                    | ,        |
| 購入・利用履歴                                                                                                    | -                                   | クレジットカード                                                                                                    | 設定                                                                                                    | <b>,</b> |
|                                                                                                    |                                     | 家族アカウント設:                                                                                                    | Ê                                                                                                    | 2        |
| アカウント設定                                                                                                    | •                                   |                                                                                                    |                                                                                                    | Š        |
|                                                                                                    |                                     |                                                                                                    |                                                                                                    |          |
| 「アカウントを<br>「アカウントを」                                                                                                    | 追加」より<br>追加する」                      | 兄弟姉妹情<br>をクリック                                                                                                    | 報を入力し                                                                                                    | *        |
| 「アカウントを迫<br>「アカウントを迫<br>「アカウントを迫                                                                                                    | 追加」より<br>追加する」                      | )兄弟姉妹情<br>をクリック<br>◎SPO#                                                                                                    | 報を入力し                                                                                                    | •        |
| 5 5 5 7 7 7 7 7 7 7 7 7 7 8 8 7 7 7 8 8 7 7 7 8 8 7 7 7 8 8 7 7 7 8 8 7 7 7 8 8 7 7 7 8 8 7 7 7 8 7 7 7 7 7 7 7 8 7 7 <                                                                                                    | 追加」より<br>追加する」                      | )兄弟姉妹情<br>をクリック<br><sup>ØSPO</sup> #                                                                                                    | <b>報を入力し</b><br><sup>(4-2)27</sup><br><sup>家族アカウント追加</sup>                                                                                                    | •        |
| ・<br>「アカウントを迫加<br>のSPO ままでのかったので、<br>家族アカウント設定<br>アカウントを追加                                                                                                    | 追加」より<br>追加する」<br>■<br><sup>■</sup> | )<br>兄弟姉妹情<br>をクリック<br><sup>(のSPO:201</sup><br>、                                                                                                    | 報を入力し 家族アカウント追加 花子                                                                                                    | •        |
| C<br>C<br>C<br>C<br>C<br>C<br>C<br>C<br>C<br>C<br>C<br>C<br>C<br>C                                                                                                    | 追加」より<br>追加する」<br>■<br><sup>■</sup> | D<br>兄弟姉妹情<br>をクリック                                                                                                    | おおものでは、<br>また、<br>な子、<br>など、<br>など、<br>など、<br>など、<br>など、<br>など、<br>など、<br>など                                                                                                    | •        |
| うりますのでは、「「「「「「」」」」。 うりうりうりょうのでは、「「」」」。 うりますのうりうります。 うりますのうります。 うりますのうります。 うりますのうります。 うりますのうります。 うりますのうります。 うりますのうります。 うりますのうります。 うりますのうります。 うりますのうります。 うりますのうります。 うりますのうります。 うりますのうります。 うりますのうります。 うりますのうります。 うりますのうります。 うりますのうります。 うりますのうります。 うりますのうりますのうります。 うりますのうりますのうります。 うりますのうります。 うりますのうりますのうります。 うりますのうりますのうります。 うりますのうりますのうります。 うりますのうりますのうります。 うりますのうりますのうりますのうります。 うりますのうりますのうりますのうります。 うりますのうりますのうりますのうります。 うりますのうりますのうりますのうります。 うりますのうりますのうりますのうります。 うりますのうりますのうりますのうります。 うりますのうりますのうりますのうりますのうりますのうりますのうります。 うりますのうりますのうりますのうりますのうりますのうりますのうります。 うりますのうりますのうりますのうりますのうりますのうります。 うりますのうりますのうりますのうりますのうりますのうりますのうりますのうります。 うりますのうりますのうりますのうりますのうりますのうりますのうりますのうりますの                                                                                                    | <u>追加」より</u><br>追加する」               | D.お姉妹情<br>をクリック          ØSPO:#         く         「※ ●         ※         ●         ●         ●         ●         ●         ●         ●         ●         ●         ●         ●         ●         ●         ●         ●         ●         ●         ●         ●         ●         ●         ●         ●         ●         ●         ●         ●         ●         ●         ●         ●         ●         ●         ●         ●         ●         ●         ●         ●         ●         ●         ●         ●         ●         ●         ●         ●         ●         ●                                                           | ままでは、<br>ままでは、<br>ままで、<br>ままで、<br>ままで、<br>ままで、<br>ままで、<br>ままで                                                                                                    |          |
| 5 「アカウントを追加していた。 5 「アカウントを追加していた。 5 「のいた。 5 「のいた。 7 「ないたを追加」                                                                                                    | <u>自加」より</u><br>自加する」               | の<br>の<br>の<br>の<br>の<br>の<br>の<br>の<br>の<br>の<br>の<br>の<br>の                                                                                                    | おおを入力し 家族アカウント追加 文性 01 、 01 、                                                                                                    |          |
|                                                                                                    | 追加」より<br>追加する」                      | D<br>つ<br>の<br>の<br>の<br>の<br>の<br>の<br>の<br>の<br>の<br>の<br>の<br>の<br>の                                                                                                    | ままでも、<br>ままでも、<br>ままでは、<br>ままでは、<br>ままでは、<br>ままでは、<br>ままでは、<br>またでは、<br>またでは、<br>またでは、<br>またでは、<br>またでは、<br>またでは、<br>またでは、<br>では、<br>では、<br>では、<br>では、<br>では、<br>では、<br>では、<br>では、<br>では、                                                                                                    |          |
| <b>FTDESET SET UP SET UP S</b> | 追加する」<br>■<br>、                     | D<br>兄弟姉妹情<br>をクリック                                                                                                    | ままでも、<br>ままでは、<br>ままでは、<br>ままでは、<br>ままでは、<br>ままでは、<br>ままでは、<br>ままでは、<br>ままでは、<br>ままでは、<br>またでは、<br>またでのでは、<br>またでのでは、<br>またでのでは、<br>またでのでは、<br>またでのでは、<br>またでのでは、<br>またでのでは、<br>またでのでは、<br>またでのでは、<br>またでのでは、<br>またでのでのでは、<br>またでのでは、<br>またでのでは、<br>またでのでは、<br>またでのでのででは、<br>またでのでででいた。<br>またでのでのででででいい。<br>またでのでででい。<br>またでのででででいい。<br>またでのででででいい。<br>またでのででででいい。<br>またでのでででいた。<br>またでのでででいたいででいたいでででいい。<br>このでのででででいい。<br>このでのででい。<br>このでででいたいででい。<br>このでででいたいででいたいででい。<br>このでででいたいででいたいででい。<br>このでででいたいででいたいででいたいででいたいででいた。<br>このでででいたいででいたいででいたいででいたいででいたいででいたいででいたいでで |          |
| 「アカウントを追加していたい」 「アカウントを追加していたい」 「ののののように、 「ないたいましま」 「た箱中の兄弟姉妹 「情報をご登録くり、                                                                                                    | <u>自加」より</u><br>自加する」               | 兄弟姉妹情<br>をクリック         ØSPO:#         ()         ()         ()         ()         ()         ()         ()         ()         ()         ()         ()         ()         ()         ()         ()         ()         ()         ()         ()         ()         ()         ()         ()         ()         ()         ()         ()         ()         ()         ()         ()         ()         ()         ()         ()         ()         ()         ()         ()         ()         ()         ()         ()         ()         ()         ()         ()         ()         ()         ()         ()         ()         () | 報を入力し 家族アカウント追加 マ性 01、 01、 アカウントを追加する 番号の入力は                                                                                                    |          |

3

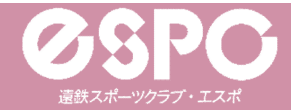

### 【スクール】家族アカウント設定方法②

#### 3 家族アカウント設定完了!

| 09  |          | 太郎 三 |
|-----|----------|------|
| <   | 家族アカウント  | 設定   |
|     | 遠鉄 太郎 代表 |      |
| 2   | 遠鉄 花子    |      |
| 2   | 遠鉄 次郎    |      |
| アカウ | ントを追加    | >    |
|     |          |      |
|     |          |      |
|     |          |      |

家族アカウント設定画面に 在籍している方の情報がすべて 表示されれば家族アカウントの 設定完了です。 本登録作業につきましては、

エスポスタッフが行いますので、 本登録完了まで今しばらくお待ちくだ さいませ。 <u>6/1(土)</u>運用開始予定

# ★ アカウント切替方法

マイページの「アカウント切替」より 切り替え先アカウントを選択し「変更」をクリック

|                                            | 太郎 三     |   |                                                |
|--------------------------------------------|----------|---|------------------------------------------------|
| ● 遠鉄 太郎<br>espo@entety<br><i>C</i> アカウント切割 | su co.jp |   | <b>遠鉄 太郎</b><br>espo@entetsu.co.jp<br>Cアカウント切替 |
| 🍃 プランを                                     | 契約する     |   | ACCOUNT CHANGE<br>切り替え先のアカウントを選択してください         |
| チケット購入                                     | 契約管理     |   | ■ 遠鉄 花子                                        |
| 保有している予約権利                                 |          |   | ダ<br>✓ <b>と</b> 遠鉄次郎                           |
| チケット                                       | >        |   | ▲ アカウントを追加する                                   |
| 購入・利用履歴                                    | •        |   | 「 閉じる                                          |
|                                            |          | 4 |                                                |

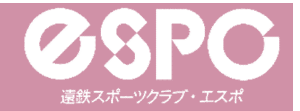

### 確認メールが届かない場合

# 入力したメールアドレスが正しいかご確認ください。

| 15歳未満のお子さま                                                                 | を登録する場合、保護者の方の↑                                                                    | 青報を入力                                |
|----------------------------------------------------------------------------|------------------------------------------------------------------------------------|--------------------------------------|
| してください                                                                     |                                                                                    |                                      |
| 姓                                                                          | 名                                                                                  |                                      |
| 姓(カナ)                                                                      | 名(カナ)                                                                              |                                      |
| 0801234567                                                                 | 8                                                                                  |                                      |
| メールアドレス 🔉                                                                  | ĸ                                                                                  |                                      |
| user@em.had                                                                | omono.ip                                                                           |                                      |
|                                                                            |                                                                                    |                                      |
| docomo、SoftBa                                                              | ank、au のメールをご利用の方                                                                  | <b>`</b>                             |
| ▼ docomo、SoftBa<br>携帯メール(docomo<br>かないことがあるたら                              | ank、au のメールをご利用の方<br>の、SoftBank、au)の場合、予約<br>め、会員登録前に「@em.hacoi                    | ヽ<br>メールが/<br>mono.jp」               |
| ▼ docomo、SoftBa<br>携帯メール(docomo<br>かないことがあるたけ<br>から届くメールの受付                | ank、au のメールをご利用の方<br>か、SoftBank、au)の場合、予約<br>め、会員登録前に「@em.hacol<br>言許可設定をお願いいたします。 | ヽ<br>メールが<br>nono.jp」                |
| ✓ docomo、SoftBa<br>携帯メール(docomo<br>かないことがあるたい<br>から届くメールの受付<br>パスワード ≥3    | ank、au のメールをご利用の方<br>か、SoftBank、au)の場合、予約<br>め、会員登録前に「@em.hacoi<br>言許可設定をお願いいたします。 | へ<br>メールが<br>mono.jp」                |
| <b>docomo、SoftB</b><br>携帯メール(docomo<br>かないことがあるたけ<br>から届くメールの受<br>パスワード 80 | ank、au のメールをご利用の方<br>か、SoftBank、au)の場合、予約<br>め、会員登録前に「@em.hacoi<br>言許可設定をお願いいたします。 | 、<br>メールか <sup>¢</sup> j<br>mono.jp」 |

間違って入力していた場合は、 正しいメールアドレスを入力の上、 <u>再度新規利用登録画面よりご登録ください。</u> <u>新規登録手順①に戻る</u>

迷惑メールの「フィルタリング設定」「ドメイン指定受信設定」 をしていないか、ご確認ください。

| 設定をしている場合は、                        | <b>*</b> |
|------------------------------------|----------|
| 「 <u>@em.hacomono.jp</u> 」から届くメールの |          |
| 受信許可設定をお願いします。                     |          |
| 設定後、 <u>再度新規利用登録画面よりご登録ください。</u>   |          |
| 新規登録手順①に戻る                         |          |

※なお、エスポではお持ちのスマホの設定方法は分かりかねますので、 購入された携帯ショップ等にて設定方法をご確認ください。

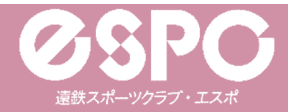

# 会員サイトのブックマーク登録について

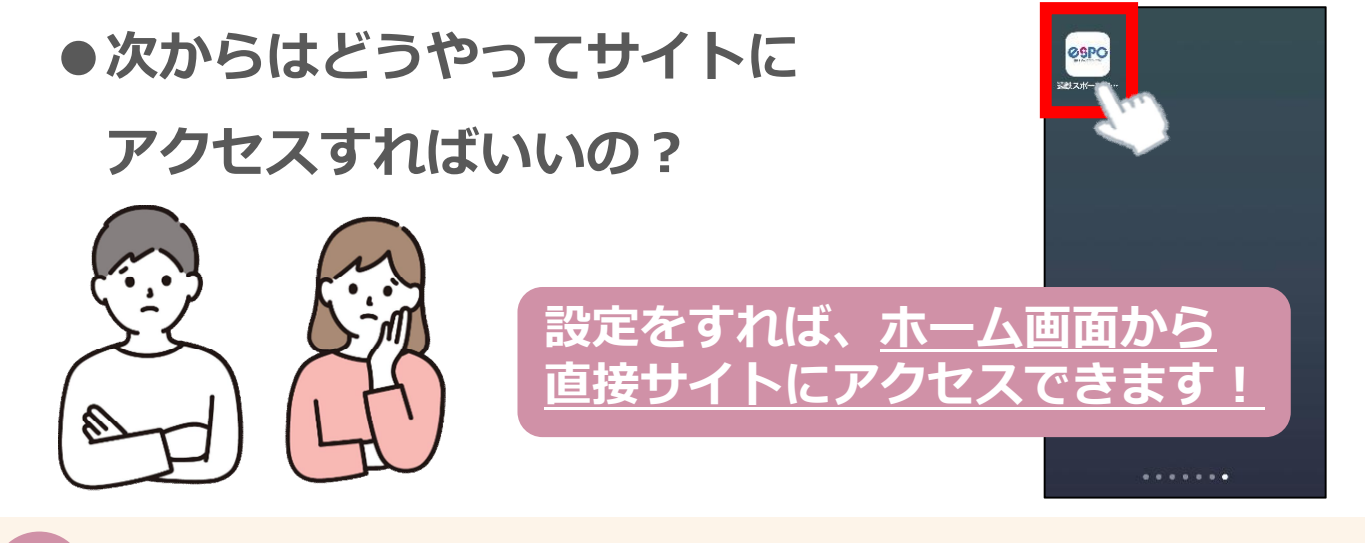

# サイトをホーム画面に登録しておくとすぐに開けて便利!

#### 【iPhoneの場合】

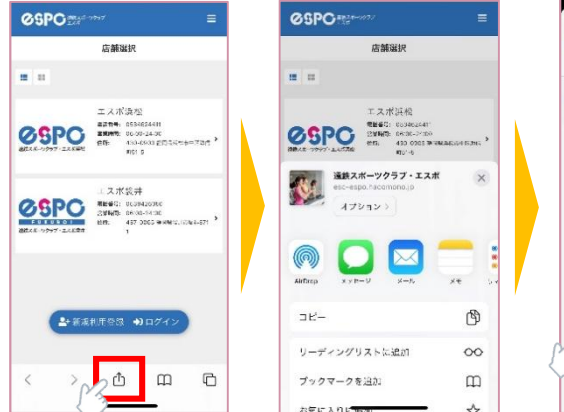

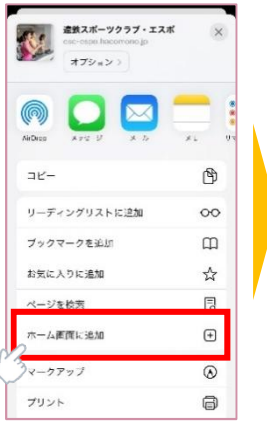

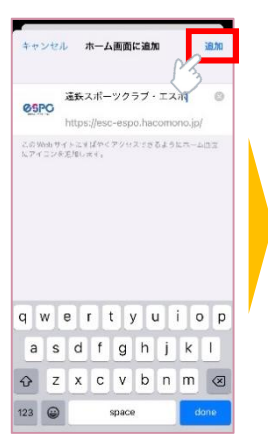

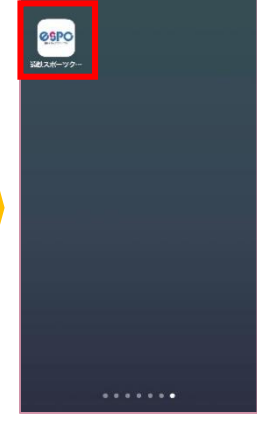

#### 【Androidスマホの場合】

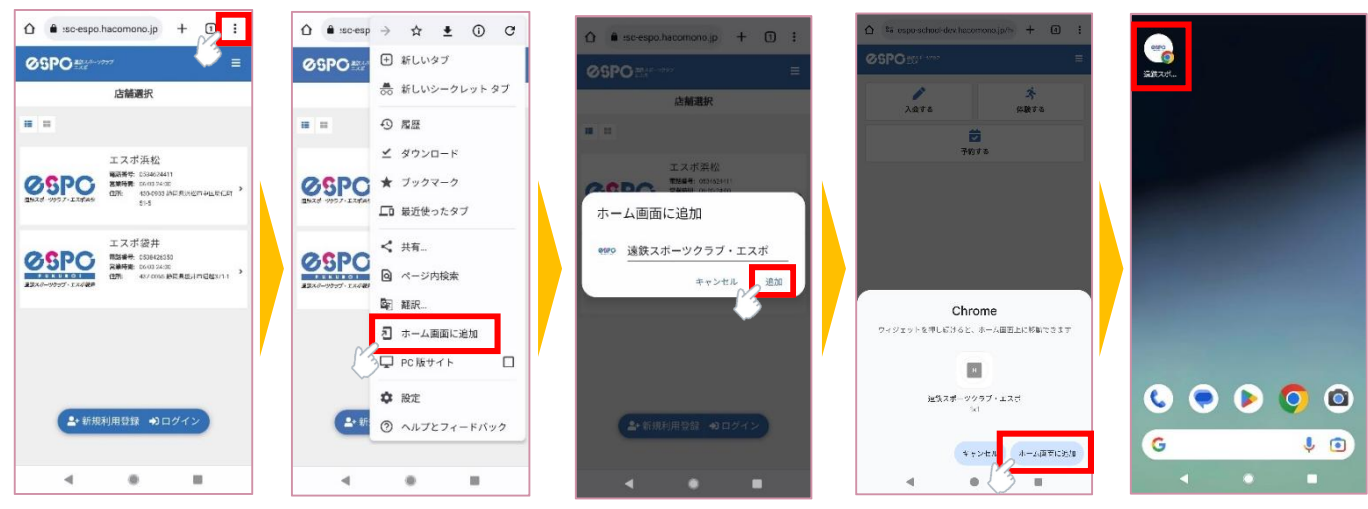

6